#### How to Enter Emergency and Missing Person Contact Information in Self Service

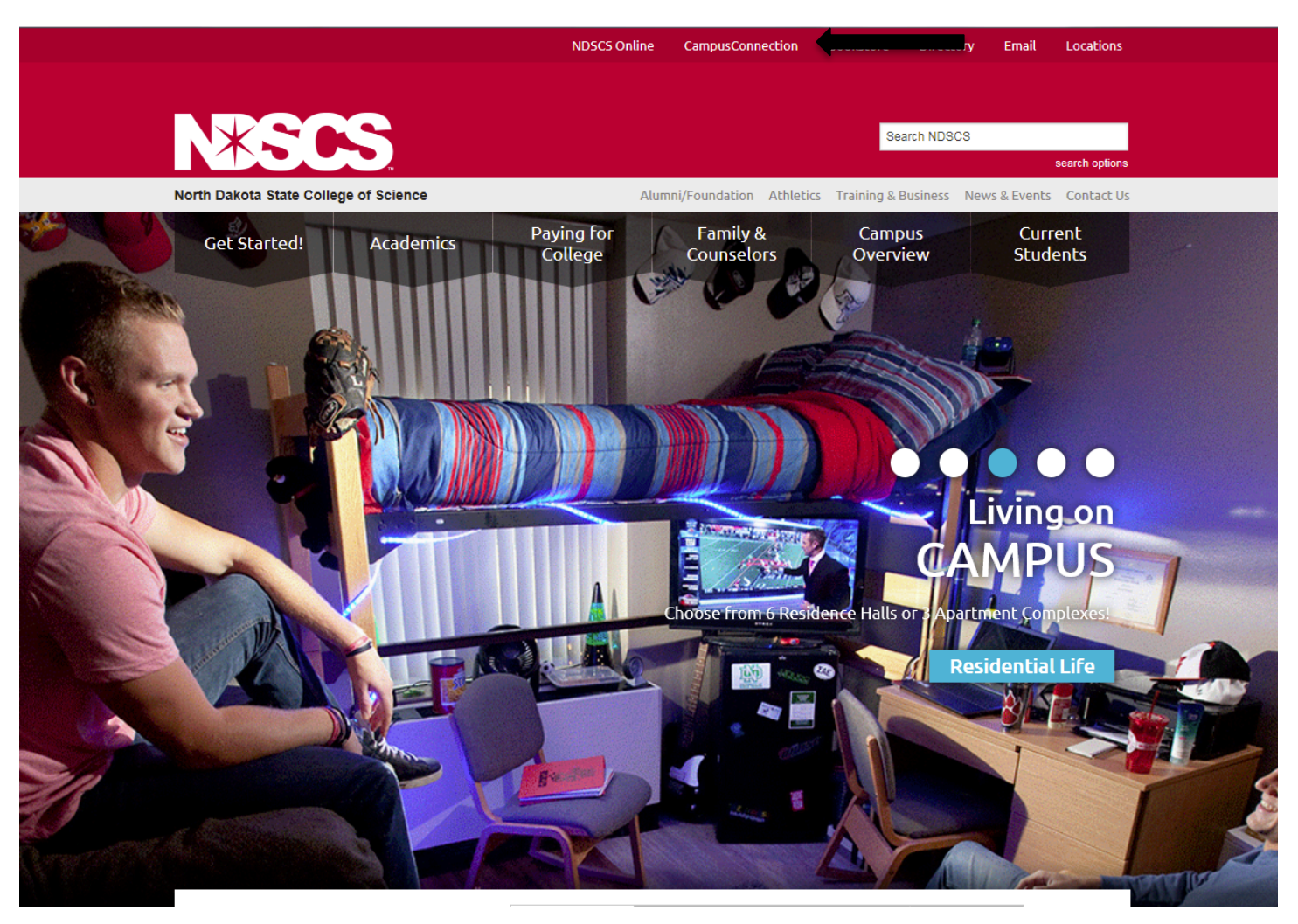

1. Go to NDSCS homepage at www.ndscs.edu and select Campus Connection.

**Note**: If you have not already claimed your NDUS account you will need to view the instructions on the right side of the Campus Connection screen. If you are having difficulty logging into the Campus Connection please call the NDSCS IT Service Desk at 701-671-3333, office hours are Monday – Friday from 7:45 am to 4:45 pm during the academic year and Monday – Thursday from 7:45 am to 4:45 pm and Friday from 7:45 am to 3:00 pm during the summer. If you need assistance after business hours please contact the NDUS Help Desk 24 hours a day at 1-866-457-6387.

#### 2. Log into Campus Connection.

| NORTH DAKOTA<br>UNIVERSITY SYSTEM                                                                               |                                                                                                    |  |  |  |  |
|----------------------------------------------------------------------------------------------------|----------------------------------------------------------------------------------------------------|--|--|--|--|
| Campus Solutions Log In<br>NDUS Campus Solutions requires authentication using your NDUS identifier.<br>User ID | Trouble Logging In?<br>If you are experiencing any difficulties getting logged into the system, please<br>use the links below. |  |  |  |  |
|                                                                                                    | User ID and Password Help                                                                                                    |  |  |  |  |
| Password                                                                                                    | Send email to Help Desk                                                                                                    |  |  |  |  |
| I agree to the terms of the User Agreement                                                                      | Guest Page                                                                                                    |  |  |  |  |
| Log In                                                                                                    |                                                                                                    |  |  |  |  |
|                                                                                                    |                                                                                                    |  |  |  |  |
| Copyright ③ 2018 North Dakota University System. All rights reserved.                                           |                                                                                                    |  |  |  |  |

3. Select Self Service from the Main Menu.

| TH DAKOTA<br>ERSITY SYSTEM | ▼ Student Homepage                                                    |                      |                  |                  |  |
|----------------------------|-----------------------------------------------------------------------|----------------------|------------------|------------------|--|
|                            | Academic Progress                                                     |                      | Tasks            | Manage Classes   |  |
|                            |                                                                       |                      | 1                |                  |  |
|                            | The Academic Requirements report is not available. A Campus Preferenc |                      | No current tasks |                  |  |
|                            | Financial Account                                                     | Student Self Service | Einanoial Aid    | Academic Records |  |
|                            | <b>1</b>                                                              |                      | 4                | ٨                |  |
|                            | Profile                                                               | Information Center   |                  |                  |  |
|                            | liza hinrichs                                                         | -                    |                  |                  |  |
|                            |                                                                       |                      |                  |                  |  |

4. Select On-Campus Housing from the Self Service menu.

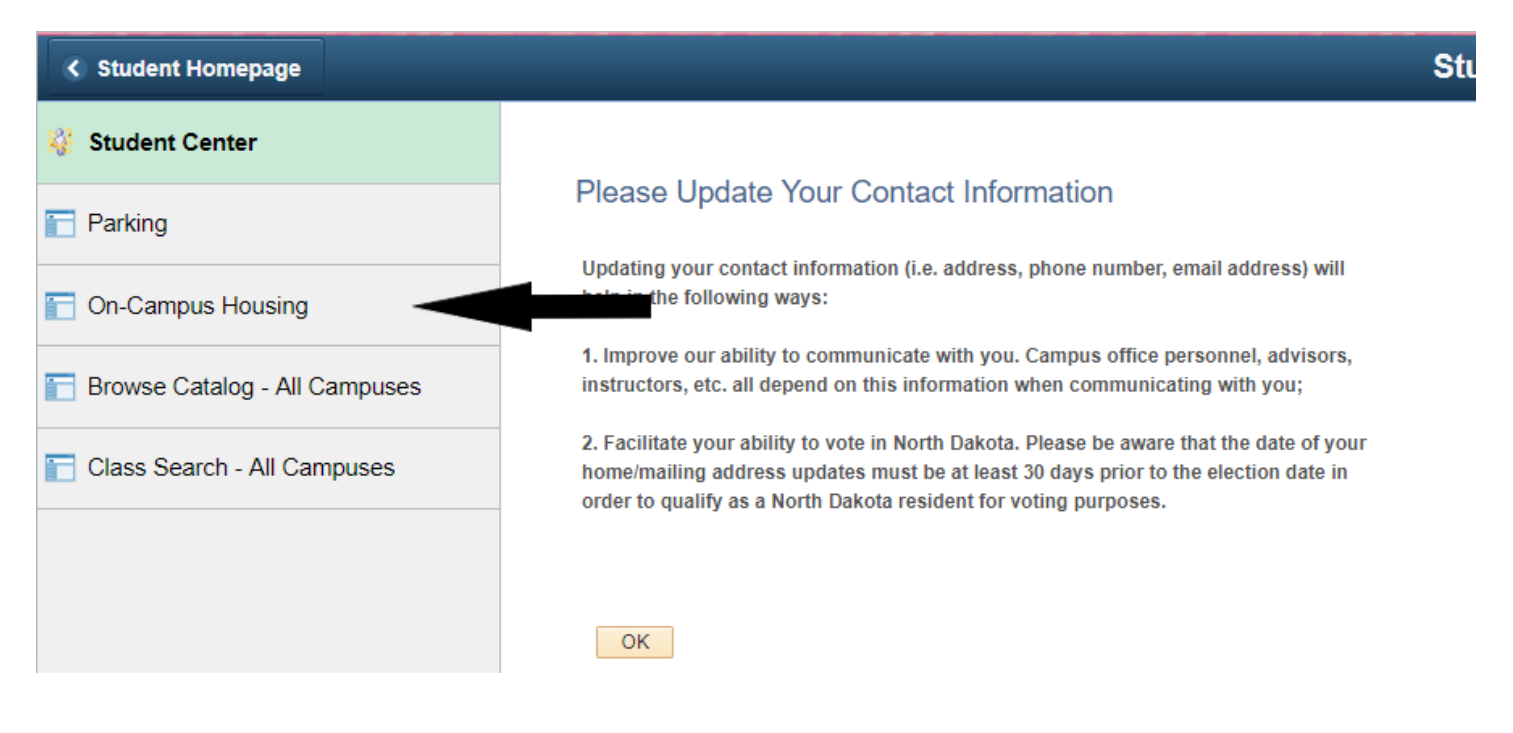

5. Select ND State College of Science and click Submit.

# **On-Campus Housing**

# Please select a campus from the list below:

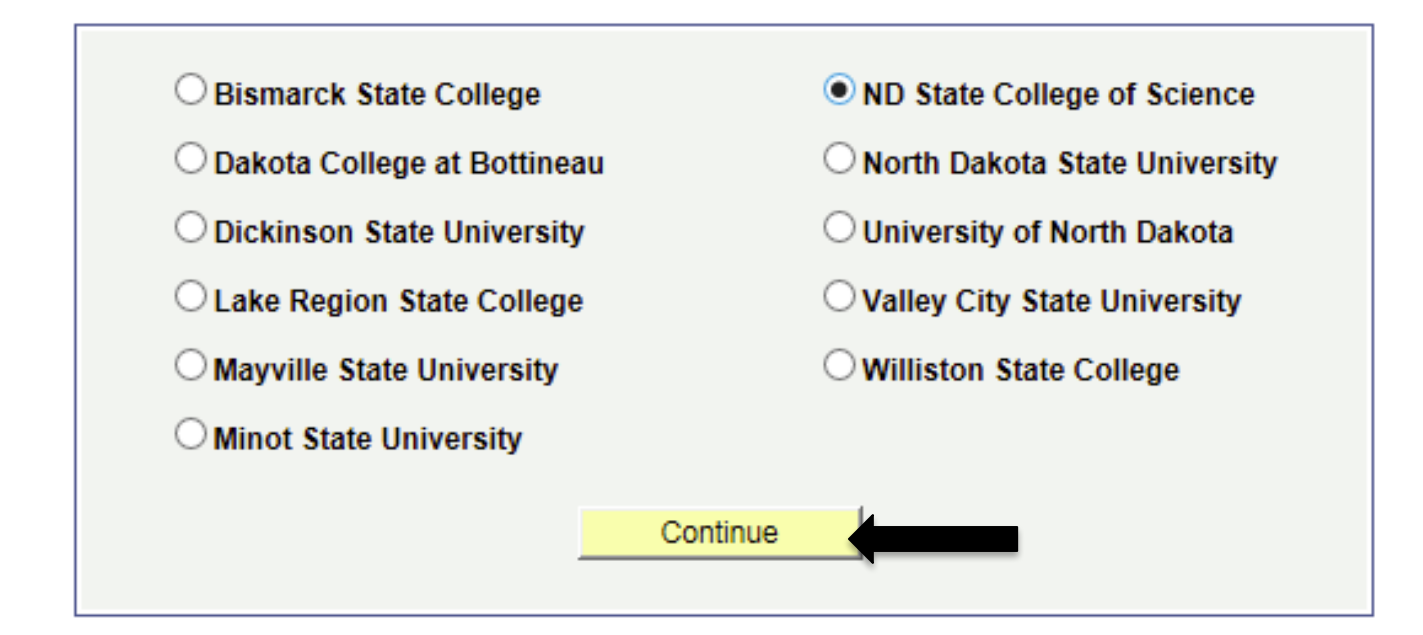

6. Login a second time using your Campus Connection Username and Password.

| Image: Control of Control of Con |       |
|----------------------------------------------------------------------------------------------------|-------|
| Username:                                                                                                    |       |
| Password:                                                                                                    |       |
|                                                                                                    | Login |

NOTICE: If you are having trouble logging in, please contact the housing department for further assistance.

© 2018 © Adirondack Solutions, Inc. - The Housing Director Self-Service v4.0

7. Select Update Information under the Personal Information tab at the top of the screen.

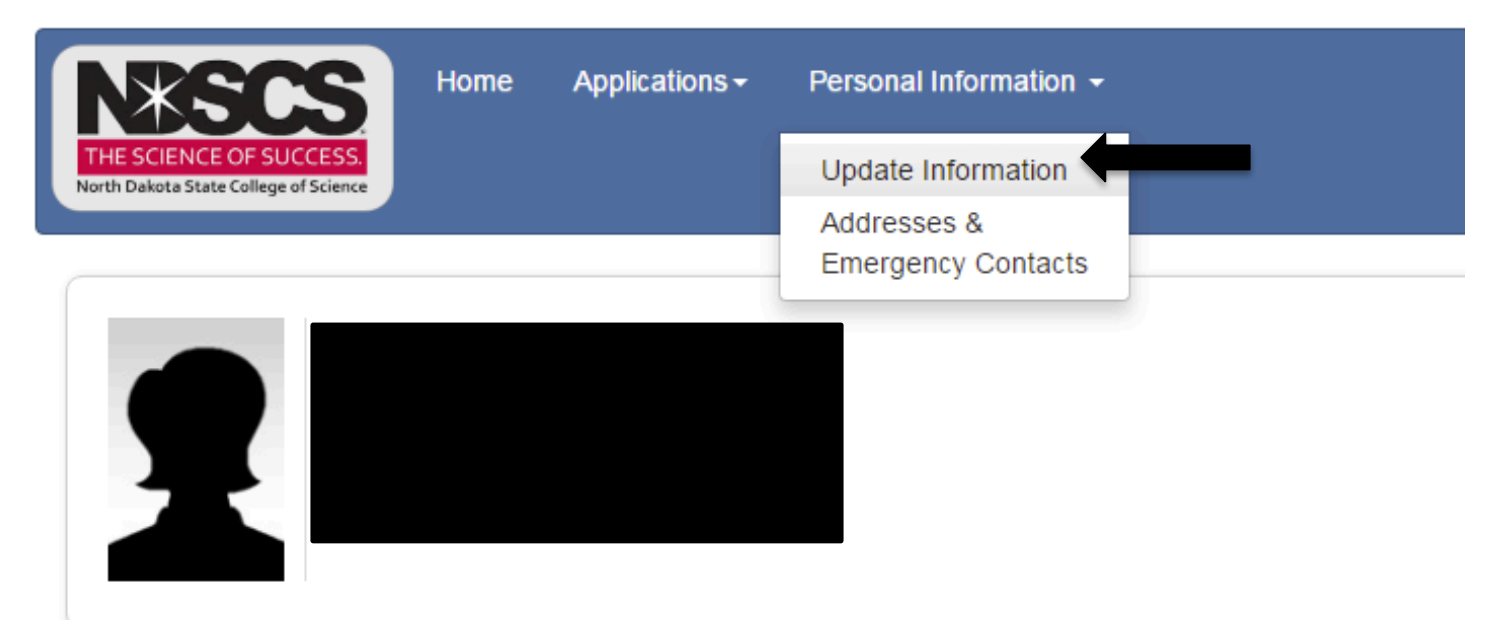

## i Messages

· There are no important messages.

### Room Selection

No room selection processes to list.

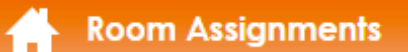

No active room assignments to list.

8. Select the Term you are currently enrolled in and click the Submit button.

| NEXESCES<br>THE SCIENCE OF SUCCESS.<br>North Dakota State College of Science | Home  | Applications <del>-</del> | Personal Information - |
|------------------------------------------------------------------------------|-------|---------------------------|------------------------|
| Update Informa                                                               | ation | Select a Term:            |                        |
|                                                                              |       | Submit                    |                        |
|                                                                              |       |                           |                        |

9. Fill in the information for your emergency contact and missing person contact and hit the Submit button.

| Home Applications - Personal Information -                                                                                                    |             |  |  |  |
|----------------------------------------------------------------------------------------------------|-------------|--|--|--|
| T Update Information                                                                                                    |             |  |  |  |
| Questions marked with an asterisk (*) are required.                                                                                                    |             |  |  |  |
| 01. Please enter the first and last name of your emergency contact.                                                                                                    |             |  |  |  |
| 02. Please enter your relationship to the emergency contact listed above.<br>Example: parent, sibling, spouse, etc.                                                               |             |  |  |  |
| 03. Please enter a phone number for your emergency contact. Example: xxx-<br>xxx-xxxx.                                                                                            |             |  |  |  |
| 04. Please enter an e-mail address for your emergency contact, if applicable.                                                                                                    |             |  |  |  |
| 05. Please enter a home address for your emergency contact.                                                                                                    | 1           |  |  |  |
| 06. In the event you are determined to be missing, what is the name of the<br>person you want NDSCS officials to contact? This person must be 18 years of<br>age or older.        |             |  |  |  |
| 07. Please enter your relationship to the missing person contact listed above.<br>Ex: parent, sibling, spouse, etc.                                                               |             |  |  |  |
| 08. Please enter a phone number for your missing person contact. Example:<br>xxx-xxx.                                                                                             |             |  |  |  |
| 09. Please enter the home address for your missing person contact.                                                                                                    |             |  |  |  |
| 10. Does your missing person contact understand that in the event you are<br>reported missing that person will be the sole contact for NDSCS and/or law<br>enforcement officials? | No v        |  |  |  |
| 11. Does your missing person contact have access to a current photograph,<br>personal information, fingerprints, etc.?                                                            | No v        |  |  |  |
| Submit                                                                                                    | Select Term |  |  |  |

If you have any questions, please call Residential Life at 1-800-342-4325 ext. 32224 or 701-671-2224.